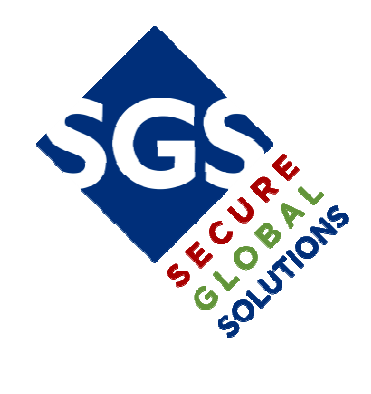

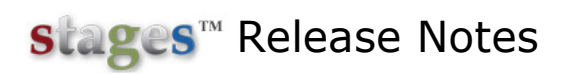

Version 2.3.11

May 13, 2013

# **Rendering Engine Enhancements**

In List windows, only the data needed to fill the visible portions of the list will be loaded. Additional data is loaded as scrolling occurs. This enables faster loading and return limits can be removed on windows throughout the application.

In Event Codes, the Return Rows has been removed and all Event Codes are available from the list. The Search has been moved to the bottom and can still be used to find specific event codes.

|              |                    |      |           |        |                         | (X                |
|--------------|--------------------|------|-----------|--------|-------------------------|-------------------|
|              | Event Code         | S    |           | . ?i   |                         | etail             |
| Event Code   | Description        | Pri  | Service A | larm 🔺 | event code              | 8                 |
| 8            | OPENING            | 60   |           | ]      | description             | OPENING           |
| 9            | CLOSING            | 60   |           | ]      | priority                | 60 Open/Close     |
| 11           | abc                | 1    | K         | ]      | signal status           | O Open/Disarm     |
| 15           | Cancel/Abort       | 0    | K         | ]      | service type            |                   |
| 20           | Timer Test         | 0    |           | ]      | delay seconds           |                   |
| 32           | Open               | 0    |           | ]      | alarm                   |                   |
| 87           | Log Only           | 0    |           | ]      | Vehiy scriedule         |                   |
| 100          | Medical            | 13   | V         | 7      | timer test              |                   |
| 110          | Fire!!!            | 1    | Fire 🗸    | 7      | abort group             |                   |
| 111          | Smoke              | 0    | Fire 🗸    |        | abort                   |                   |
| 112          | Combustion         | 0    | Fire 🗸    | ]      | test option             |                   |
| 114          | Heat - VERY HOT!   | 10   | Manual 🔽  | 7      | ignore test flag        |                   |
| 120          | Panic              | 21   | FireCom 🗸 | 7      | ignore status change    |                   |
| 130          | Burglary           | 11   | B         | 7      | alarm during delay      |                   |
| 131          | Perimeter          | 0    | B         | 7      | related event code      |                   |
| 140          | General Alarm      | 11   | B         | 7      | escalate interval count |                   |
| 147          | Sensor Supervisio  | r O  | V         | ]      | alarm category          |                   |
| 150          | 24 Hour Non-Burg   | 0    | V         |        | alarm confirmation      |                   |
| 151          | Gas detected       | 0    | V         | ]      | asap description        |                   |
| 152          | Refrigeration      | 18   | V         |        | additional description  |                   |
| 154          | Water Leakage      | 18   | V         | ]      |                         |                   |
| 163          | Tank Level Indust  | r 25 | FireCom 🔽 |        |                         |                   |
| 301          | AC Loss            | 0    | V         | ]      |                         |                   |
| 302          | Low system batte   | r O  | 1         | 7      |                         | eport Codes       |
| 303          | Power Fail Log     | 0    |           | ]      | Report Coo              | de A              |
| 304          | Power Restore      | 0    |           |        | G ⊠X G                  | Opening           |
| 311          | Battery Missing/De | e0   | V         | 7      |                         |                   |
| 376          | Hold-up zone trou  | ll O | V         |        |                         |                   |
| 207          | Intrusion dotestor | - 20 | 17        |        |                         | stien Diene       |
| Search       |                    |      |           |        |                         | ction Plans       |
| event code   |                    |      |           |        |                         | e Dispatch Type A |
| description  |                    |      |           |        |                         |                   |
| service type |                    |      |           |        |                         |                   |
| 60           |                    |      |           |        |                         |                   |
|              |                    |      |           |        | 4                       | III               |

In Device Configuration, the Index has been removed and all configuration points will be returned in the list. The function to Import configuration from an Xmit# has been moved to the upper left corner of the window next to the Quick Entry button.

| Cont     | acts | Contact    | Lists S | ite Device Configuration | Te | mp Config Area & ( | Dpen/Cl | lose C | ode Words | Auto Process Action Pl | lans H | lou | rs Report Distribution Changes Quick Configuration Memos |
|----------|------|------------|---------|--------------------------|----|--------------------|---------|--------|-----------|------------------------|--------|-----|----------------------------------------------------------|
| EL       |      |            | Configu | ration                   |    |                    |         |        |           |                        |        |     | 🛛 🛨 🐨 🐨 Detail                                           |
| <b>*</b> | Poin | nt   Statu | sig Co  | de Event Code            | RS | † Description      | Area    | Sched  | Alt Xmit# | Effective AP           | -      | ^   | point 1                                                  |
| P        | 1    | А          |         | 110-Fire!!!              |    | Smoke Detector     |         |        |           | Residential Fire II V  |        |     | signal status д 🖂 Alarm                                  |
|          | 1    | A          |         | 100-Medical              |    | Area3 Zone 1       | 3       |        |           | bryan's test           |        |     | signal code                                              |
| P        | 1    | I          |         | 87-Log Only              |    |                    |         |        |           | bryan's test           |        |     | event code 110 Fire!!!                                   |
|          | 1    | т          |         |                          |    |                    |         |        |           | bryan's test           |        |     | restore 🗷 wait count                                     |
|          | 2    |            | BR      |                          |    |                    |         |        |           | bryan's test           |        |     | location 1                                               |
| P        | 2    | А          |         | 387-Intrusion detector H |    | Front Door Magne   | t       |        |           | 2-way Burg             |        |     | type Smoke Smoke Detector                                |
|          | 3    | A          |         | zzb-bryan test           |    |                    |         |        |           | Floyd's ActionPlan     |        |     | description                                              |
| P        | 3    | r          |         | zzb2-bryan's test abort  |    |                    |         |        |           | bryan's test           |        |     | area                                                     |
| P        | 4    | А          |         | MA-MEDICAL ALARM **      |    |                    |         |        |           | Responders Retry L     | 1      |     | schedule#                                                |
|          | 5    | A          |         | BA-Burglary Alarm        |    | Burger Alarm In-N  |         |        |           | Burg Demo (Resi)       |        |     | cameras                                                  |
| P        | 6    | А          |         | BA-Burglary Alarm        |    |                    |         |        |           | Ed Module Test         |        |     | site group sched# 🔼                                      |
|          | 7    | A          |         | 1000-test                |    | Test               |         |        |           | Bryan Test Steps       |        |     | alt xmit#                                                |
| P        | 7    | А          | IA      | 850-Trouble              |    |                    |         |        |           | bryan's test           |        |     | userid                                                   |
|          | 8    | А          |         | OG-Area DISARMED         |    |                    | 1       |        |           | bryan's test           |        |     | option 🖂                                                 |
|          | 8    | А          | FA      | 110-Fire!!!              |    |                    |         |        |           | Residential Fire II V  |        |     | status 💌                                                 |
|          | 9    | А          |         | CG-Area ARMED            |    |                    | 1       |        |           | bryan's test           |        |     | action plan 1131 CResidential Fire II V2 normal          |
|          | 10   | А          |         |                          |    |                    |         |        |           | Burg Default           |        | а   | alarm confirmation                                       |
| P        | 11   |            | au1     | zzb-bryan test           |    |                    |         |        |           | bryan's test           |        |     | separate alarm 🔽                                         |
|          |      |            |         |                          |    |                    |         |        |           |                        |        |     | auto process                                             |

## **Event Codes**

Events can be given an 'Additional Description' on the Event Code setup. The Additional Description can be applied to Scripting and Notifications as the variable [EventCodeAdditionalDescription]. This is intended to be used as supplemental information to the Event Description.

```
body We received a [EventDescription] at your location.
[AdditionalEventDescription]
body We received a Low system battery at your location.
The backup battery on your panel is low. Please replace. Thank you.
```

# Signal Codes

Instructions have been added to Signal Codes in the Signal Format utility to enter central station Instructions on specific signals. (Panel Information, Troubles, Supervisories, etc.)

The Instructions can be pulled into an Action Plan script or sent in an Email/SMS message with the [SignalCodeInstructions] Variable.

Instructions can be viewed and maintained in Utilities | Processing | Signal Code Information.

## **ASAP Address Validation**

Site Agencies that have an ASAP ID assigned can send a verification to the ASAP for the Site Address. If the address has not been validated, the button displays in Red.

| Agen | cies     | Dispatch Types Action Plan  | Rules  | Auto P | rocess Rul | les   | Holidays   | UDF    | Mail Addres    | ses Ru | les   | Contract Items | Instru | uctions |
|------|----------|-----------------------------|--------|--------|------------|-------|------------|--------|----------------|--------|-------|----------------|--------|---------|
|      | PS.      | AP Name                     |        |        | PSAP ID    | PSA   | AP Admin F | Pho PS | SAP Phone      |        |       |                |        |         |
|      | IRV      | /INE PD                     |        |        | 3514       | 949   | 0.724.700  | 0 94   | 9.724.7200     |        |       |                |        |         |
|      | Agencies |                             |        |        |            |       |            |        |                |        |       |                |        |         |
| *=   |          | Agency                      | Туре   | Phor   | пе         | Ins   | tructions  |        |                | Perm R | e Age | ncy ID         |        |         |
| 9 🍄  |          | Civic Center                | Police | 949.   | 534.2222   | Ver   | ify with 2 | conta  | acts before di | 1      |       |                |        |         |
| ন্থ  | Ρ        | Irvine Fire Department      | Fire   | 949.   | 555.1234   | Dis   | patch, the | n call | premise        | 1      |       |                |        |         |
| 9 🈰  |          | Anaheim Hills Fire Departme | nFire  | 123.   | 123.1234   | Fire  | permit#    | is rec | juired.        | 1      | just  | some ID        |        |         |
| 9 😰  |          | Anaheim Hills Police        | Police | 714.   | 333.6667   | ' Mus | st provide | cross  | s st. info and |        | 334   | 0              |        |         |

A new Site Audit code has been created: 'ASAP Address Verification Needed' to identify sites that have ASAP Agencies and have not been validated.

# ASAP Electronic Dispatch

In addition to sending an Electronic Dispatch from the Call List, an Operator Action can send an Electronic Dispatch. The Operator Action can be integrated into an Action Plan. The Operator Action is configured with an Option of 'ASAPDispatch'.

## **Runaway Threshold**

A global Runaway Threshold can be assigned in the Processing tab in stages<sup>™</sup> Options. Site Group and Site Runaway Thresholds will override the global setting.

An Option has been added to the Runaway Threshold setup to define the Runaway as 'All Signals' or 'Point-Signal Code Matches Only'. Previously, all Thresholds operated as the 'All Signals' option. Thresholds with the 'Point-Signal Code Matches Only' option will only log the Event Code for the Runaway if the same Point and Signal Code Combination reaches the Threshold count.

## Signal Processing

When non-alarm signals are processed (ex. Troubles), Signal Processing concatenates the Point Description of the matching alarm point and the matching non-alarm point. 'No Point Description Concatenation' has been added to the Processing tab in stages<sup>™</sup> Options to only display the Point Description on the non-alarm point.

## Config:

| 10 | A | Bryan's Desk      |
|----|---|-------------------|
| 10 | Т | Sprinkler Trouble |

#### Concatenated:

BT 10 Bryan's Desk Sprinkler Trouble

### No Point Description Concatenation:

BT 10 Sprinkler Trouble

## UL Code

The UL Code is displayed after the Site Type on the Data Entry and Quick Call windows.

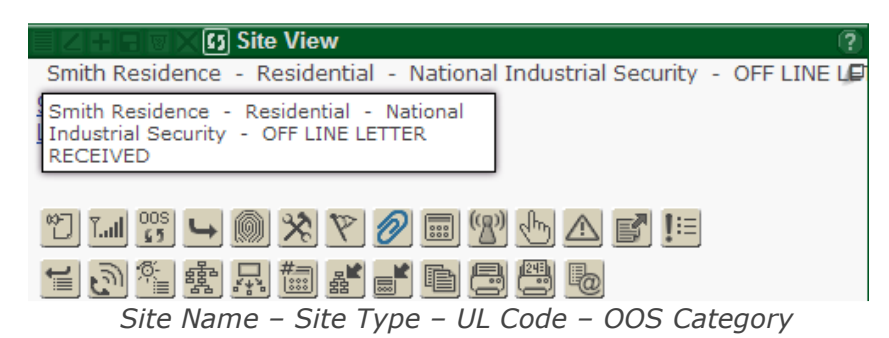

### **Callback Phone Number**

The Callback number has been added to the Site Group Info in Site Summary (flyout).

site group info 1 - 123 Alarm Co Number One Site Group! Callback# 714.997.3269

# Site Activate

Site Groups can be added and Deleted from Site Activate by opening a new window.

| Site Groups<br>Add or Delete Site Groups for this Site.                         |                           |                     |
|---------------------------------------------------------------------------------|---------------------------|---------------------|
|                                                                                 |                           |                     |
| Activate Site (Xmit#: d99-9999, Alt Device ID: 999999, In Service, Areas: 1, 2) |                           |                     |
| E Z + E T X G Activate Site                                                     | ?) Dispatch Types         |                     |
| groups Demo Installer (78)                                                      | 5 Dispatch Type           | UDF1                |
| site name Smith Residence                                                       | Intrusion ₽               | UDF2                |
| address <u>912 Amber Ln</u>                                                     | 🔽 SMS messages            | Start Date          |
|                                                                                 | IE 2W                     | Contract            |
| time zone 5 GMT-08:00) Pacific Time (US & Canada): Tijuana                      | Burglarysadfsadfsadf      | Sales Rep           |
| site type P Residential                                                         | 🔲 Guard Enhanced Intrusio |                     |
| language SP Spanish                                                             | F Burg IVR Cancel         | Agency              |
|                                                                                 | 🗐 sss type                | V Civic Center      |
|                                                                                 | F Alternate Intrusion     | Irvine Fire De      |
| address info                                                                    |                           | - 🐨 🛛 Anaheim Hills |
| cross street Baranca                                                            |                           |                     |
| directions Turn Left                                                            |                           | Code Wor            |
| laalhay aada                                                                    |                           | Demo                |
| lockbox code                                                                    |                           | - Duno              |
| TOCKDOX TOCALION                                                                | E C E E R X G Phones (Si  | (e)                 |
| map . page . coord                                                              | 10 Phone                  | Extensio Phone      |
|                                                                                 |                           | 0.4567 0            |
| info Big Dogs in the E                                                          |                           | 🖲 🗙                 |
| Be careful! Site Group                                                          | Site Group Type           | Phone ^             |
| 🗌 🗌 🔀 🥦 78 🖉 Demo Installer                                                     | Installing company        | 714.112.2334        |
|                                                                                 |                           |                     |
| device type A1440                                                               |                           |                     |
| communication type                                                              |                           |                     |
| listen in device type                                                           |                           |                     |
| signal format                                                                   |                           |                     |
| timer test                                                                      |                           |                     |
| default                                                                         |                           |                     |
| type 🛛                                                                          |                           |                     |
| days hours m                                                                    |                           |                     |
| fail event                                                                      |                           |                     |
| ※ ≦ ∠ ◎ # 魯 △ 唱                                                                 |                           |                     |

# **Alarm Statistics Graph**

Alarm Statistics are presented in a Graph. For the priorities and interval entered, the total # of alarms will be displayed with the percent of the alarms accessed within the interval seconds (defaulted to 60). Max and Average retrieval seconds are also displayed. 8 hours will be shown before the end date.

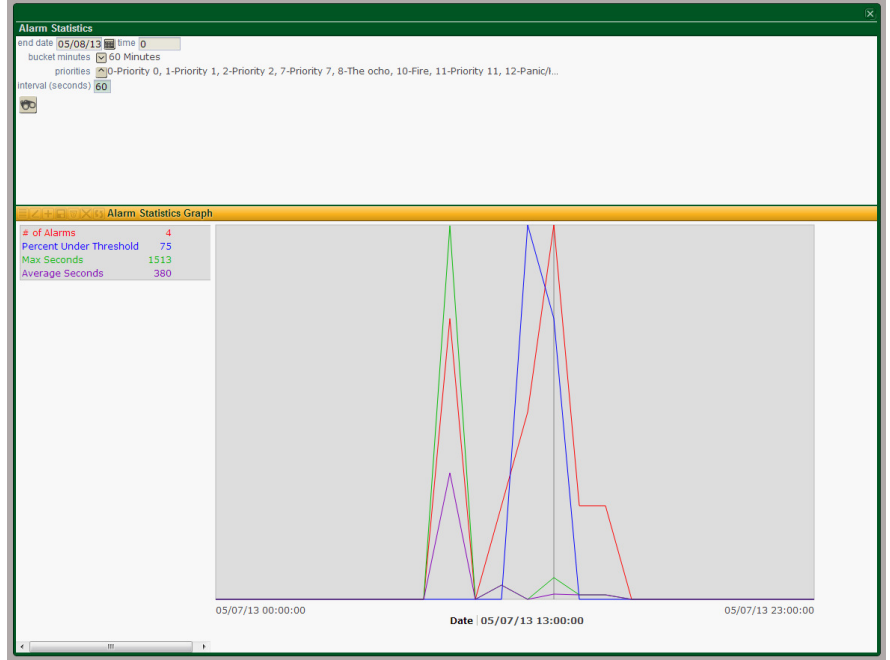

Utilities | Statistics | Alarm Statistics

# **Short Site Device**

Short Site Device has been added as a Utility to Utilities | Lists | Short Site Device. The Utility returns the same information as the Short Site Device report with more filter options such as by State, County, or City.

|               |                           |                                                                                                    |             |       |       |        |              |                   | x        |
|---------------|---------------------------|----------------------------------------------------------------------------------------------------|-------------|-------|-------|--------|--------------|-------------------|----------|
| Short Site    | Device                    |                                                                                                    |             |       |       |        |              |                   |          |
| site          | group 1 1                 | 23 Alarm Co                                                                                                    |             |       |       |        |              |                   |          |
| start         | . xmit#                   | <u>^</u>                                                                                                    |             |       |       |        |              |                   |          |
| end           | xmit#                     | <u>^</u>                                                                                                    |             |       |       |        |              |                   |          |
| a             | gency                     |                                                                                                    |             |       |       |        |              |                   |          |
|               | city                      |                                                                                                    |             |       |       |        |              |                   |          |
| -             | state                     |                                                                                                    |             |       |       |        |              |                   |          |
| Zip           | code                      |                                                                                                    |             |       |       |        |              |                   |          |
| evclud        | te oos                    |                                                                                                    |             |       |       |        |              |                   |          |
| order by site | name 🔽                    |                                                                                                    |             |       |       |        |              |                   |          |
|               |                           |                                                                                                    |             |       |       |        |              |                   |          |
| 00 8          |                           |                                                                                                    |             |       |       |        |              |                   |          |
| Short Site    | Device                    |                                                                                                    |             |       |       |        |              |                   |          |
| Xmit#         | Site Name                 | Address                                                                                                    | City        | State | Zip   | County | Phone        | First Signal Date | <b>^</b> |
| R32-0528      | Anaheim Tire and Wheel    | 1234 E La Palma                                                                                                 | Anaheim     | CA    | 92808 | Orange |              | 07/05/09          |          |
| X12-1198      | Anaheim Tire and Wheel    | 1234 E La Palma                                                                                                 | Anaheim     | CA    | 92808 | Orange |              |                   |          |
| X32-0001      | Anaheim Tire and Wheel    | 1234 E La Palma                                                                                                 | Anaheim     | CA    | 92808 | Orange |              |                   |          |
| R92-1999      | Beach house               | 30 VISTA FIRENZE                                                                                                | LAGUNA HILI | CA    | 92653 | ORANGE |              |                   | =        |
| R44-0308      | Bryan Site Activate Permi | i                                                                                                    | Anaheim     | CA    | 92808 | Orange | 714.444.4561 |                   |          |
| R32-7101      | Bw Test Primary           | 123 E Main                                                                                                    |             | CA    | 92867 | Orange |              | 04/16/13          |          |
| R32-8101      | Bw Test Primary           | 123 E Main                                                                                                    |             | CA    | 92867 | Orange |              | 11/15/10          |          |
| R32-4560      | Crane, Denny              | 631 N Desert Peach Ct                                                                                           | Orange      | CA    | 92869 | ORANGE | 714.121.1122 | 10/27/07          |          |
| abc           | Figgins Residence         | 41 Maple Via                                                                                                    | Anaheim     | CA    | 92801 | Orange | 111.222.3333 | 09/02/09          |          |
| ABC1          | Figgins Residence         | 41 Maple Via                                                                                                    | Anaheim     | CA    | 92801 | Orange | 111.222.3333 | 08/16/12          |          |
| abcdefg       | Figgins Residence         | and an extended a street of the second second second second second second second second second second second se | Anaboim     | CA    | 02001 | Orango | 111 222 2222 |                   |          |
|               | riggino reordeneen        | 41 Maple Via                                                                                                    | Ananeim     | CA    | 92001 | orange | 111.222.3333 |                   |          |

The results can be downloaded as a spreadsheet.

The Short Site Device is available in the External Application from the Utilities menu.